# Comment accéder à la collection

2

**AVEZ-VOUS UN ENT\*?** 

# Étape 1

Allez directement à l'étape 3 pour créer votre compte et accéder à la collection Maskott Sciences.

NON

## OUI

Connectez-vous à votre ENT et allez à l'étape 2.

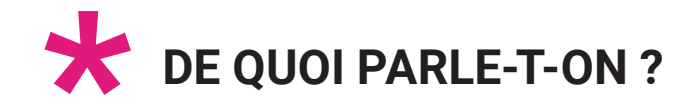

**ENT** : Environnement Numérique de Travail Vous pouvez obtenir cette information auprès de votre référent numérique ou de l'enseignant documentaliste de votre établissement.

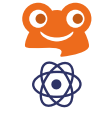

3

Étape 2

### VOYEZ-VOUS MASKOTT SCIENCES DANS LE MÉDIACENTRE\* DE VOTRE ENT ?

Allez à l'étape 3 pour créer votre compte et accéder à la collection.

NON

#### Cliquez sur l'icône de la collection Maskott Sciences et passez directement à l'étape 4.

OUI

#### i

Vous pouvez contacter le référent numérique ou le documentaliste de votre établissement : en tant que responsable d'affectation il pourra les ajouter à la liste des ressources disponibles sur votre ENT.

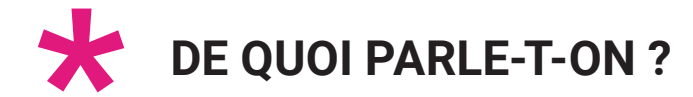

**Médiacentre** : interface au sein de l'ENT qui permet d'accéder à un catalogue de ressources numériques.

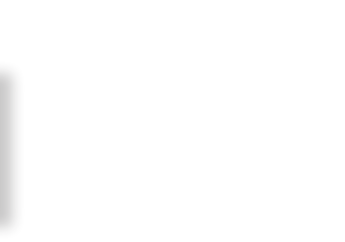

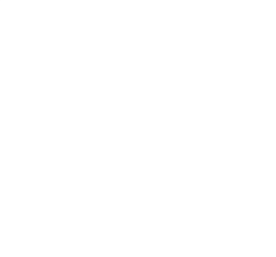

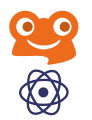

# Étape 3

## **INSCRIPTION**

- 1 Rendez-vous sur la plateforme Tactileo : edu.tactileo.fr
- 2 Entrez le code UAI\* de votre établissement puis validez
- 3 Cliquez sur S'inscrire (enseignants uniquement)
- 4 Renseignez votre adresse email académique et cliquez sur Envoyer une invitation
- 5 Confirmez votre inscription grâce à l'email reçu dans votre messagerie académique
- **6** Finalisez votre inscription et cliquez sur **OK**

#### Vous êtes à présent inscrit(e) !

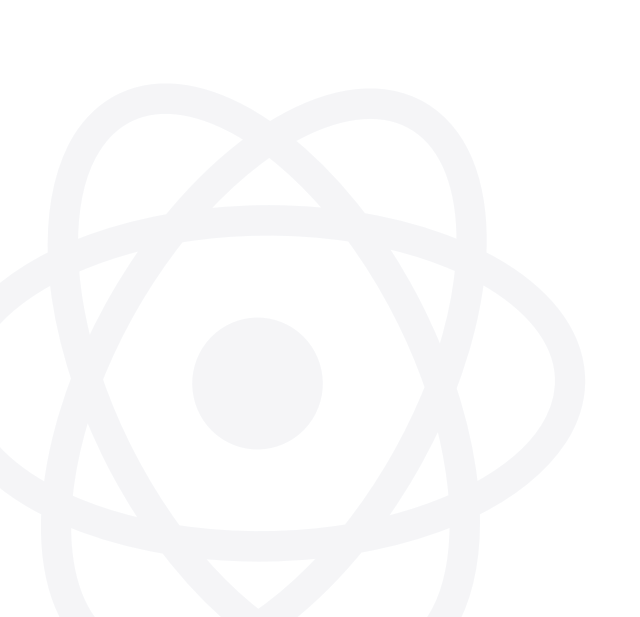

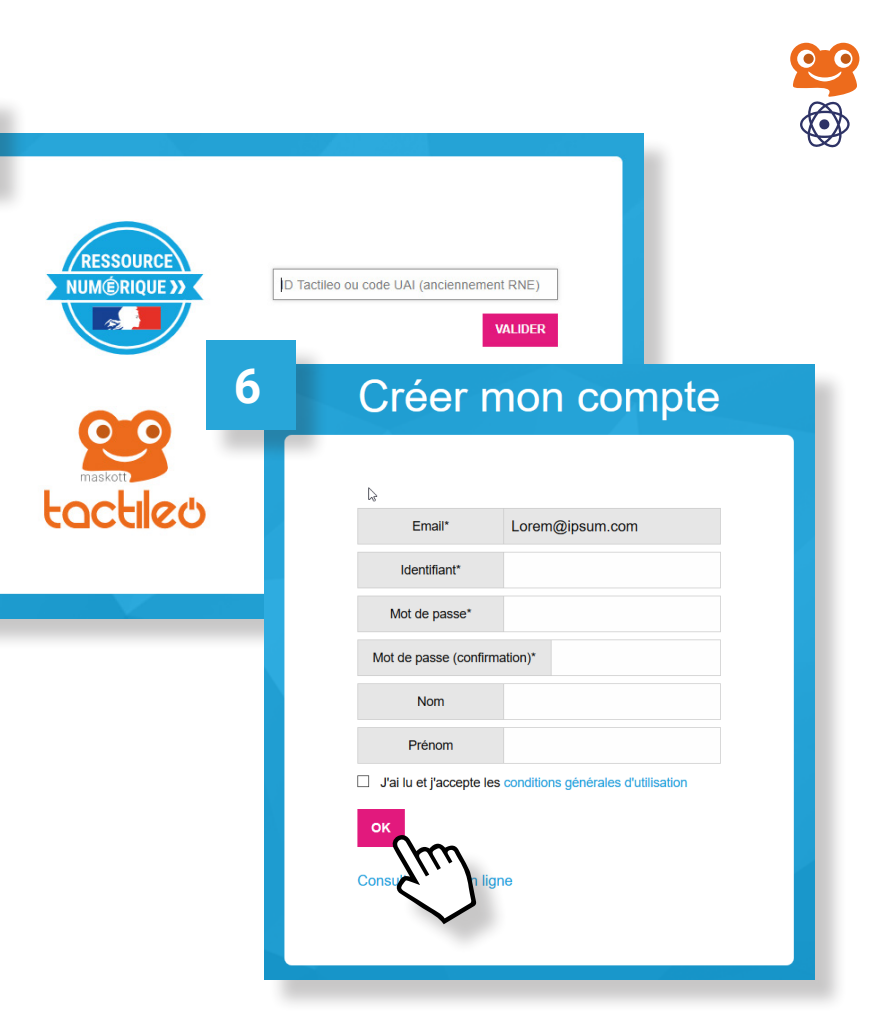

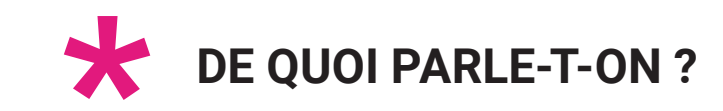

UAI (Unité Administrative Immatriculée) : c'est le code de votre établissement scolaire, anciennement code RNE (Répertoire National des Établissements). Pour le retrouver, consultez le site : https://www.education.gouv.fr/acce\_public/index.php

4

Comment

dupliquer

un module

Maskott Sciences

VISUALISE

Se tochieo

Dans mes favoris

Espaces de stockad

Mes cartes

Gréer un grain Créar un module Créer un parcourt Créer une collectio

Administration

Bésultats & suiv

⑦ Aide en ligne

Réduire le menu 🔾

## Étape 4 **BIENVENUE**

Maintenant que vous avez accès à la collection, cliquez sur ressources pour voir l'ensemble des contenus.

#### BANQUE DE RE Maskott Sciences ACCUEIL THÈMES RESSOURCES À PROPOS Banque de Technolog

Retrouvez les autres tutos sur le site pour explorer les possibilités de la collection et de la plateforme Tactileo.

sciences.maskott.com

i

Maskott Sciences

☆: VISUALISER

Comment insérer une vidéo dans un module

Maskott Sciences

☆:

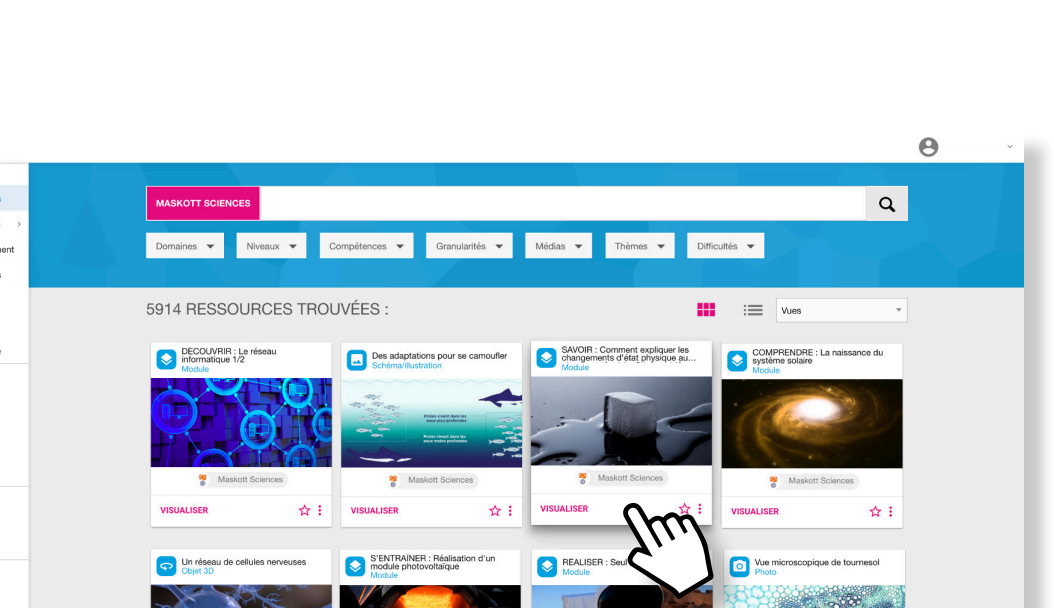

Maskott Sciences

☆: VISUALISER

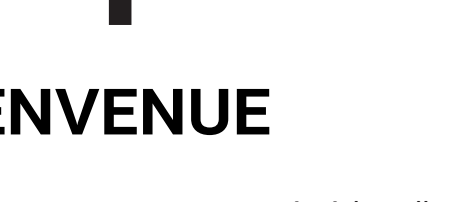

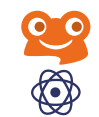

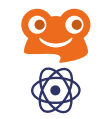

# **Besoin d'aide ?**

### **CONTACT MAIL**

Si vous avez des questions ou besoin d'aide, contactez le service support :

support.tactileo@maskott.com

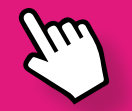

### SITE COMPAGNON

Si vous souhaitez en apprendre plus sur l'offre pédagogique de la collection :

#### sciences.maskott.com